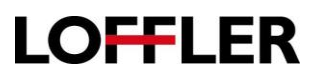

## HP E Series: Basic Copy Features

Copy a document or picture from the scanner glass or automatic document feeder

| 1. | Place the document face-down on the scanner glass, or place it face-up in the document feeder and adjust the paper guides to fit the size of the document.                                                                                                    |                                                                                                    |
|----|----------------------------------------------------------------------------------------------------|----------------------------------------------------------------------------------------------------|
| 2. | From the <b>Home</b> screen on the printer control panel, navigate to the <b>Copy</b> application, and then select the <b>Copy</b> icon.                                                                                                    | Сору                                                                                                    |
| 3. | In the <b>Options</b> pane, select the space next to the green copy button to open a numeric pad.                                                                                                    | 1 Copy<br>Options 2 Ocpy                                                                                                    |
| 4. | Select the number of copies required.                                                                                                    |                                                                                                    |
| 5. | Select <b>OK</b> to close the numeric pad.                                                                                                    | 7 8 9<br>О ок                                                                                                    |
| 6. | <ul> <li>Select the options required of the copies.</li> <li>Select the Sides option <ul> <li>Designate the Original Sides and then indicate what the Output Sides should look like.</li> </ul> </li> <li>Color/Black <ul> <li>Select Automatically detect, Color, or Black/Gray</li> </ul> </li> <li>Select Done to enter the number of copies and close the copy window.</li> </ul> | Sides   2-sided to 2-sided >   Color/Black   Automatically detect >   Quick Sets and Defaults   Load > Save >   Output Sides   1-sided   2-sided   Pages flip up   Output Sides   1-sided   2-sided to 2-sided >   Sides   2-sided to 2-sided >   Color/Black |
|    |                                                                                                    | Automatically detect     Color       Quick Sets and Defaults     Black/Gray       Load     Save                                                                                                    |

## **QUICK GUIDE**

## LOFFLER

| <ol> <li>Under the <b>Option</b> button, discover more options required for this copy.</li> <li>Select <b>Done</b> to confirm the selected options and close the options window.</li> </ol>                                                                                                    | Options   Sides   2-sided to 2-sided   Color/Black   Automatically detect   Staple   None   None   Stamps   None   Standard document   Standard document   Mome   Image Shift |
|----------------------------------------------------------------------------------------------------|----------------------------------------------------------------------------------------------------|
| <ul> <li>10. Optional Preview Feature: Touch the right pane of the screen to preview the document. In the preview screen, use the buttons on the right of the screen to adjust the preview options and to rearrange, rotate, insert, or remove pages.</li> <li>Note: Tools on the left side of the Touch to Scan window are unavailable once the image is scanned.</li> </ul> | Touch to scan and preview.<br>Set options marked with the<br>triangle before scanning.                                                                                        |
| 11. Select the green Copy button to start the job.                                                                                                    | 🔿 Сору                                                                                                    |
| 12. Close the copy screen by selecting the <b>Home</b> button.                                                                                                    |                                                                                                    |